彰化銀行-彰銀行動網「手機號碼轉帳」操作手册

## (一) 收款人手機號碼轉帳設定

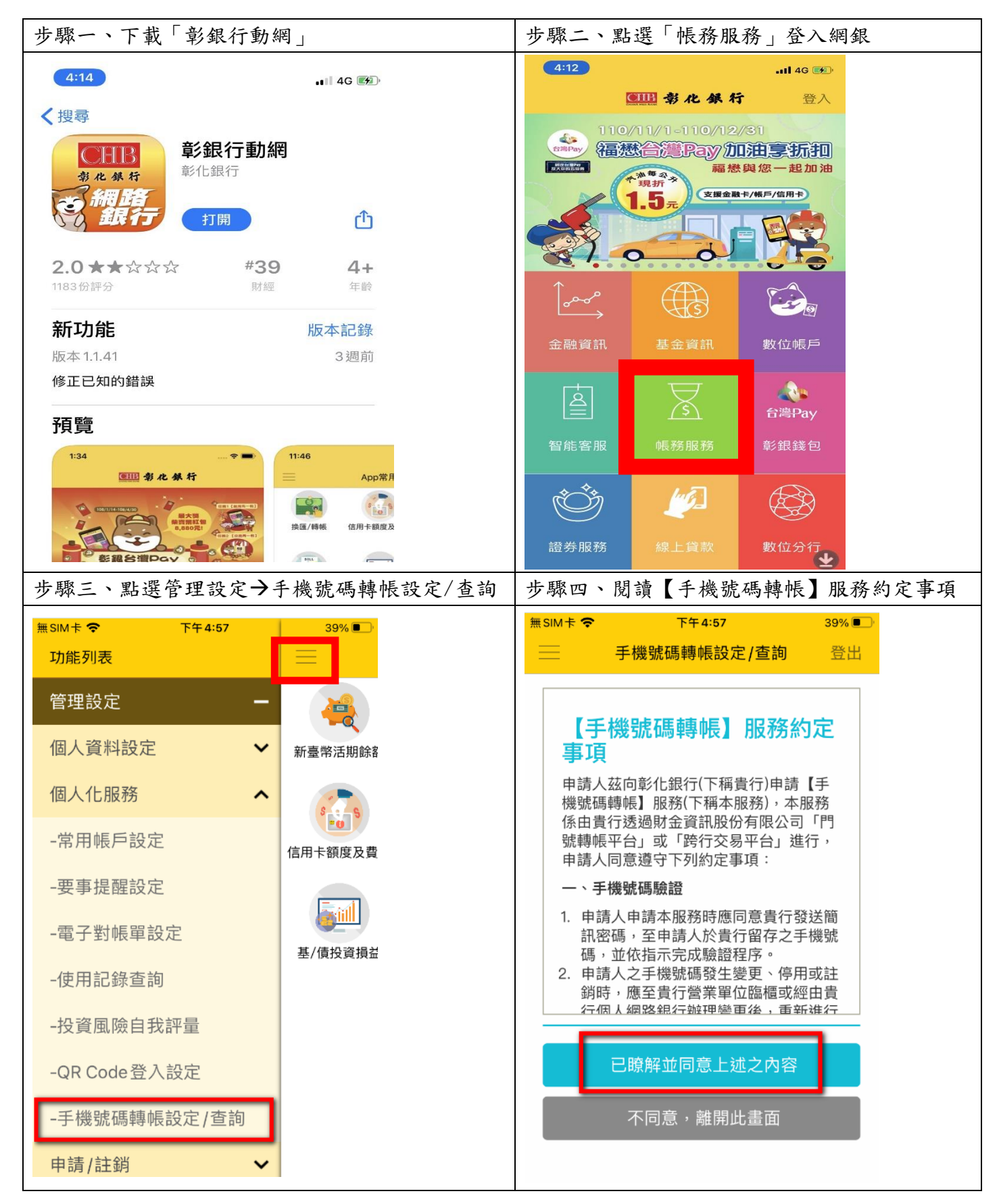

## 彰化銀行-彰銀行動網「手機號碼轉帳」操作手册

| 步驟五、確認行動電話並進行行動電話驗證                                                                                                    | 步驟六、選擇欲綁定帳號及是否設定為預設收                                                                                                    |  |
|----------------------------------------------------------------------------------------------------|----------------------------------------------------------------------------------------------------|--|
|                                                                                                    | <u>款</u>                                                                                                    |  |
| 無SIM卡 ○ 下午4:57 39% ● 手機號碼轉帳設定 / 查詢 登出                                                                                                    | 無SIM卡     下午4:58     39%●       三     手機號碼轉帳設定/查詢     登出       上述所顯示之手機號碼並非您所持有,抑或                                                 |  |
| <ul> <li>資料編輯</li> <li>②</li> <li>⑦</li> <li>④</li> <li>4</li> </ul>                                                                                                    | <ul> <li>需要更換有,調至以下述性更成。</li> <li>(1)個人網路銀行→管理設定→個人資料設定</li> <li>→個人資料變更項下之行動電話(需搭配安控機制認證)</li> <li>(2)請至營業單位辦理行動電話號碼變更</li> </ul> |  |
|                                                                                                    | 安控機制                                                                                                    |  |
| 行動電話驗證                                                                                                    | ✓ 隨機密碼 綁定帳號                                                                                                    |  |
| 請按下取得密碼<br>■<br>取得密碼                                                                                                    | 5050-50                                                                                                    |  |
| 輸入密碼<br>●                                                                                                    | ✓ 設定為「預設收款帳號」 ●預設收款帳號:付款人只要輸入您的手機號碼為收款<br>帳號,且無指定收款金融機構,則將轉帳至此綁定帳 號                                                                |  |
| ○ 2.1 (○) (○) (○) (○) (○) (○) (○) (○) (○) (○)                                                                                                    | ◆ 回上一頁 ✓ 確定                                                                                                    |  |
| 計量         ()         台湾         台湾         台湾         台湾         日         日          1 | 日田                                                                                                    |  |
| 步驟七、確認資料並進行安控驗證                                                                                                    | 步驟八、完成帳號綁定                                                                                                    |  |
| 無SIM卡 〒 下午4:58 39% ■  于機號碼轉帳設定 / 查詢 登出                                                                                                    | 無SIM卡     下午4:59     38%●       三     手機號碼轉帳設定/查詢     登出                                                                           |  |
| 1 2 資料確認 3                                                                                                    | 1 2 3 執行結果                                                                                                    |  |
|                                                                                                    |                                                                                                    |  |
| <b>日</b> 請確認下列資訊                                                                                                    | 設定成功                                                                                                    |  |
| 行動電話 0000001234                                                                                                    | 行動電話 0 4                                                                                                    |  |
| 綿定帳號 5050-50                                                                                                    | 綁定帳號 5050-504-00                                                                                                    |  |
| 是否為預設 <b>是</b><br>收款帳號                                                                                                    | 是否為預設 <b>是</b><br>收款帳號                                                                                                    |  |
| ♥簡訊隨機密碼                                                                                                    | 為保障您的交易安全,如已將預設收款帳號設<br>定為本行帳號,日後再設定他行帳號時,將會<br>發送預設收款帳號異動通知至您的信箱<br>(email:test@gmail.com)                                        |  |
| <b>U</b>                                                                                                    |                                                                                                    |  |

彰化銀行-彰銀行動網「手機號碼轉帳」操作手册

## (二) 付款人進行手機號碼新臺幣轉帳

| 步驟一、點選新臺幣帳戶-                    | →轉帳→新臺幣轉帳          | 步驟二、選擇         | 安控與扣款帳號            |      |
|---------------------------------|--------------------|----------------|--------------------|------|
| 11:37                           | - <b>11</b> ♀ III. | 10:11          |                    | 4G 🗩 |
| 功能列表                            |                    |                | 新臺幣轉帳              | 登出   |
| 管理設定 +                          | <b>e</b>           | 1 資料編輯         | 0 8                |      |
| 新臺幣帳戶 —                         | 新臺幣活期餘餐            | 轉帳類型           |                    |      |
| 帳戶總覽 🗸 🗸                        |                    | ♥ 即時轉帳         | ●預約轉帳              |      |
| 轉帳 ^                            | S S                | 安控機制           |                    |      |
| -新臺幣轉帳                          | 目卡額度及繳             | ●約定轉帳          | ✔ 隨機密碼             |      |
| -新臺幣轉帳查詢 /註銷                    |                    | ● 行動御守<br>扣帳帳號 |                    |      |
| -新臺幣定存申請                        | 基/債投資損益            | 一〇一我的朝         | 長號 <b>CHB</b> 专水分名 | Ŧ    |
| -新臺幣定存異動/解約                     |                    |                |                    | _    |
| -新臺幣預約定存查詢/註銷                   |                    | 5005-          | 北門分                | ~    |
| -小資零存整付 (轉存)/整存零(<br>(轉提)       |                    |                |                    |      |
| -小資零存整付(轉存)/整存零(<br>(轉提)預約查詢/註銷 |                    | 自動化可用餘額        |                    |      |
| -我要收款                           |                    | Q 餘額查詢         |                    |      |
| 確款 🗸                            |                    | <b>Y</b>       |                    |      |

| 彰化銀行-彰銀行動網                                                                                                    | 手機號碼轉帳」操作手冊                                                                                                    |
|----------------------------------------------------------------------------------------------------|----------------------------------------------------------------------------------------------------|
| 步驟三、點選手機號碼並輸入金融機構代碼(非                                                                                                    | 步驟四、資料確認                                                                                                    |
| <u>必填)</u> 與收款人手機號碼。                                                                                                    |                                                                                                    |
| <u>必項</u> ) 契 <b>收 款 人 于 機 號 碼</b><br>10:12                                                                                                    | 新臺幣轉帳       登出         ① ② 資料確認       ③         安控機制:磁機密碼       ●         即時轉帳       ●         即時轉帳       ○         2020/09/29 10:14:41       ●         扣帳帳號       ○05-5-         北門分行       ●         入帳帳號       ○         戶名: 吳O瑋       ●         交易序號       2020092933527672         功能       町細摘要                                                                                                    |
| <ul> <li></li></ul>                                                                                                    |                                                                                                    |
| 上 取 工 、 劫 行 穴 抗                                                                                                    | 牛 聊 上 、 六 月 쉬 男                                                                                                    |
| 步驟五、執行安控                                                                                                    | 步驟六、交易結果                                                                                                    |
| 步驟五、執行安控<br>10:15                                                                                                    | 步驟六、交易結果<br>10:15 <b></b>                                                                                                    |
| 步驟五、執行安控<br>10:15 ••••••••••••••••••••••••••••••••••••                                                                                                    | 步驟六、交易結果<br>10:15<br>新臺幣轉帳<br>① ② ③ 交易結果                                                                                                    |
| 步驟五、執行安控<br>10:15 + 11 49 ■<br>新臺幣轉帳 登出<br>簡訊隨機密碼<br>請選擇手機號碼                                                                                                    | 步驟六、交易結果<br>10:15                                                                                                    |
| 步驟五、執行安控<br>10:15 ····································                                                                                                    | 步驟六、交易結果<br>10:15 ml 46 ■<br>新臺幣轉帳 登出<br>① ② ③ 交易結果<br>安控機制:隨機密碼<br>即時轉帳                                                                                                    |
| 步驟五、執行安控<br>10:15 ************************************                                                                                                    | 步驟六、交易結果<br>10:15<br>新臺幣轉帳<br>登出<br>① ② ③ 交易結果<br>安控機制:隨機密碼<br>即時轉帳<br>筆次 1                                                                                                    |
| <ul> <li>少 驟 五、執行安控</li> <li>10:15</li> <li>新臺幣轉帳 登出</li> <li>簡訊隨機密碼</li> <li>請選擇手機號碼</li> <li>og</li> <li>請按下取得密碼</li> <li>商訊已發送 (83)</li> </ul>                                                                                                    | 步驟六、交易結果<br>10:15                                                                                                    |
| 步驟五、執行安控<br>10:15                                                                                                    | 步驟六、交易結果<br>10:15<br>新臺幣轉帳 登出<br>② ③ 交易結果<br>安控機制:隨機密碼<br>即時轉帳<br>筆次 1<br>交易時間 2020/09/29 10:15:43<br>扣帳帳號 叠 5005-**-***45-0-<br>00                                                                                                    |
| 歩 驟 五、執行安控                                                                                                    | 步驟六、交易結果<br>10:15                                                                                                    |
| 歩 驟 五 、 執 行 安 控     10:15         ・・11 40          新臺幣轉帳         登出          簡訊隨機密碼          請選擇手機號碼          の          請援擇手機號碼            請援下取得密碼          請訊已發送 (83)          輸入密碼          图          图                                                                                                    | 歩 驟 六、 交 易 結 果  10:15  新臺幣轉帳 登出  2 3 交易結果  安控機制:隨機密碼  UD時轉帳                                                                                                    |
| 歩 驟 五 、 執 行 安 控                                                                                                    | 步驟六、交易結果<br>10:15                                                                                                    |
| 歩 驟 五、執行安控     10:15     新臺幣轉帳 登出     簡訊隨機密碼     請選擇手機號碼     「「」」」     「」」     請按下取得密碼     「」」     前訳已發送(83)     輸入密碼     82671     使用簡訊傳送密碼之有效 時間為兩分鐘。     『     『     歌院證碼     』     ①     ①     』     ①     』     ①     』     ①     』     ①     』     ①     ③     ③     ③     ③     ③     ③     ③     ③     ③     ③     ③     ③     ③     ③     ③     ③     ③     ③     ③     ③     ③     ③     ③     ③     ③     ③     ③     ③     ③     ③     ③     ③     ③     ③     ③     ③     ③     ③     ③     ③     ③     ③     ③     ③     ③     ③     ③     ③     ③     ③     ③     ③     ③     ⑤     ③     ③     ③     ③     ③     ③     ③     ③     ③     ③     ③     ③     ③     ③     ③     ③     ③     ③     ③     ③     ③     ③     ③     ③     ③     ③     ③     ③     ③     ③     ③     ③     ③     ③     ③     ③     ③     ③     ③     ③     ③     ③     ③     ③     ③     ⑤     ③     ⑤     ⑤     ⑤     ⑤     ⑤     ⑤     ⑤     ⑤     ⑤     ⑤     ⑤     ⑤     ⑤     ⑤     ⑤     ⑤     ⑤     ⑤     ⑤     ⑤     ⑤     ⑤     ⑤     ⑤     ⑤     ⑤     ⑤     ⑤     ⑤     ⑤     ⑤     ⑤     ⑤     ⑤     ⑤     ⑤     ⑤     ⑤     ⑤     ⑤     ⑤     ⑥     ⑥     ⑥     ⑥     ⑥     ⑥     ⑥     ⑥     ⑥     ⑥     ⑥     ⑥     ⑥     ⑥     ⑥     ⑤     ⑤     ⑤     ⑥     ⑥     ⑥     ⑥     ⑥     ⑥     ⑥     ⑥     ⑥     ⑥     ⑥     ⑥     ⑥     ⑥     ⑥     ⑥     ⑥     ⑥     ⑥     ⑥     ⑥     ⑥     ⑥     ⑥     ⑥     ⑥     ⑥     ⑥     ⑥     ⑥     ⑥     ⑥     ⑥     ⑥     ⑥     ⑥     ⑥     ⑥     ⑥     ⑥     ⑥     ⑥     ⑥     ⑥     ⑥     ⑦     ⑥     ⑥     ⑥     ⑥     ⑥     ⑥     ⑥     ⑥     ⑥     ⑥     ⑥     ⑥     ⑥     ⑦     ⑥     ⑧     ⑥     ⑥     ⑥     ⑥     ⑥     ⑥     ⑥     ⑥     ⑥     ⑥     ⑥     ⑥     ⑧     ⑧     ⑧     ⑧     ⑧     ⑧     ⑧     ⑧     ⑧     ⑧     ⑧     ⑧     ⑧     ⑧     ⑧     ⑧     ⑧     ⑧     ⑧     ⑧     ⑧     ⑧     ⑧     ⑧     ⑧     ⑧     ⑧     ⑧     ⑧     ⑧     ⑧     ⑧     ⑧     ⑧     ⑧     ⑧     ⑧     ⑧     ⑧     ⑧     ⑧     ⑧     ⑧     ⑧     ⑧     ⑧     ⑧     □     □     □     □     □     □     □     □     □     □     □     □     □     □     □     □     □ | 歩 驟 六 、 交 易 結 果                                                                                                    |
| 歩 驟 五、執行安控     10:15                                                                                                    | 少 驟 六、交 易 結果         10:15       *****45         第臺幣轉帳       登出         ② ③ 交易結果         安控機制:磁機密碼         日叩時轉帳         夏0000/29 10:15:43         扣帳帳號       ⑤ 5005-**-***45-0-<br>00         入帳帳號       ⑥ ⑤05-**-***45-0-<br>00         入帳帳號       ◎ ⑤05-**-***45-0-<br>00         入帳帳號       ◎ ⑤005-**-***45-0-<br>00         入帳帳號       ○ ⑤00-**-***45-0-<br>00         入帳帳號       ○ ⑤00-**-***45-0-<br>00         公場, 影       ●         手續費       0         結果       訊息: 轉帳成功         交易序號       2020092933527672 |